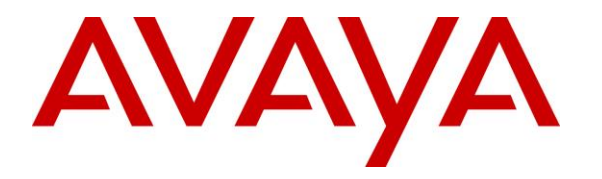

Avaya Solution & Interoperability Test Lab

## Application Notes for configuring Aculab VoiSentry to interoperate with Avaya Aura® Experience Portal and Avaya Aura® Communication Manager - Issue 1.0

#### Abstract

These Application Notes describe the configuration steps for Aculab VoiSentry to successfully interoperate with Avaya Aura® Experience Portal in an Avaya Aura® Communication Manager environment.

Readers should pay attention to Section 2, in particular the scope of testing as outlined in Section 2.1 as well as the observations noted in Section 2.2, to ensure that their own use cases are adequately covered by this scope and results.

Information in these Application Notes has been obtained through DevConnect compliance testing and additional technical discussions. Testing was conducted via the DevConnect Program at the Avaya Solution and Interoperability Test Lab.

## 1. Introduction

These Application Notes describe the compliance tested configuration of Aculab's VoiSentry voice biometric speaker verification system with Avaya Aura® Experience Portal R7.2.1 and Avaya Aura® Communication Manager R8.0.

VoiSentry is designed to enable businesses to add voice authentication solutions to any telephony-based application. Now, business customers can replace frustrating, time consuming verification processes simply by allowing customers verify with their voice. Calls are made to the VoiSentry Voice Biometrics application loaded on Experience Portal. VoiSentry then provides speaker verification and allows the caller to move through the menu based on the correctly phrase spoken.

Some of the benefits of speaker verification.

- More secure than PINs and passwords
- Reduce the threat from fraud and identity theft
- Lower the cost of client authentication
- Offer callers speed and convenience
- Meets obligations for personal data protection
- Improve customer satisfaction metrics

#### 2. General Test Approach and Test Results

Aculab's solution consists of a VoiSentry node located on the DevConnect LAN and a Voice Biometrics application that is installed on Experience Portal. Callers are routed to the Voice Biometrics application on Experience Portal. This application then calls on the VoiSentry node to provide the speaker verification intelligence.

The general test approach was to configure the VoiSentry Voice Biometrics application to communicate with Experience Portal as implemented on a customer's premises. See **Figure 1** for a network diagram. The interoperability compliance testing included feature and serviceability testing. The feature testing verified the ability of VoiSentry to process voice recordings made during VoiceXML calls and to analyse their validity. Callers are greeted with a demo script where speaker verification software can determine if the caller is genuine by asking a phrase to be stated. The caller is then transferred to an "agent phone" upon successful verification. The serviceability testing introduced simulated LAN failures observing the caller experience during and after such a failure.

DevConnect Compliance Testing is conducted jointly by Avaya and DevConnect members. The jointly-defined test plan focuses on exercising APIs and/or standards-based interfaces pertinent to the interoperability of the tested products and their functionalities. DevConnect Compliance Testing is not intended to substitute full product performance or feature testing performed by DevConnect members, nor is it to be construed as an endorsement by Avaya of the suitability or completeness of a DevConnect member's solution.

Avaya recommends our customers implement Avaya solutions using appropriate security and encryption capabilities enabled by our products. The testing referenced in these DevConnect Application Notes included the enablement of supported encryption capabilities in the Avaya products. Readers should consult the appropriate Avaya product documentation for further information regarding security and encryption capabilities supported by those Avaya products.

Support for these security and encryption capabilities in any non-Avaya solution component is the responsibility of each individual vendor. Readers should consult the appropriate vendor-supplied product documentation for more information regarding those products.

For the testing associated with these Application Notes, the interface between Experience Portal and VoiSentry utilized a secure HTTPS connection and a self-signed certificate.

#### 2.1. Interoperability Compliance Testing

The interoperability compliance test included both feature functionality and serviceability testing. The feature functionality testing focused on placing calls to the VoiSentry Voice Biometrics application. The tests included:

- **Connectivity** Test that the VoiSentry Voice Biometrics application was installed correctly on Experience Portal.
- Security Verify that a secure connection (HTTPS) and a user/pass details are needed to access the VoiSentry node.
- Enrolling a new user Create a new user ID and associated phrase.
- Verify existing enrolment Test existing phrase voice verification.
- Verify imposter is rejected Test resilience by saying the phrase with a different voice.
- **Delete voiceprint of user** Using the DTMF menu, delete an existing voiceprint that was previously created.

**Serviceability testing** – Test the experience of the caller and the behaviour of VoiSentry Voice Biometrics when the VoiSentry node is not available due to a simulated LAN failure.

#### 2.2. Test Results

All functionality and serviceability test cases were completed successfully.

### 2.3. Support

Technical support can be obtained for Aculab as follows:

- Email: <u>support@aculab.com</u>
- Website: <u>www.aculab.com</u>
- Phone: +44 (0) 1908 273805 (UK)
  - +1 (781) 352 3551 (USA

## 3. Reference Configuration

**Figure 1** shows the network topology during interoperability testing. Communication Manager with an Avaya G450 Media Gateway was used as the hosting PBX. VoiSentry is connected to the LAN with the VoiSentry Voice Biometrics installed and configured on Experience Portal. Session Manager is used to route calls to Experience Portal.

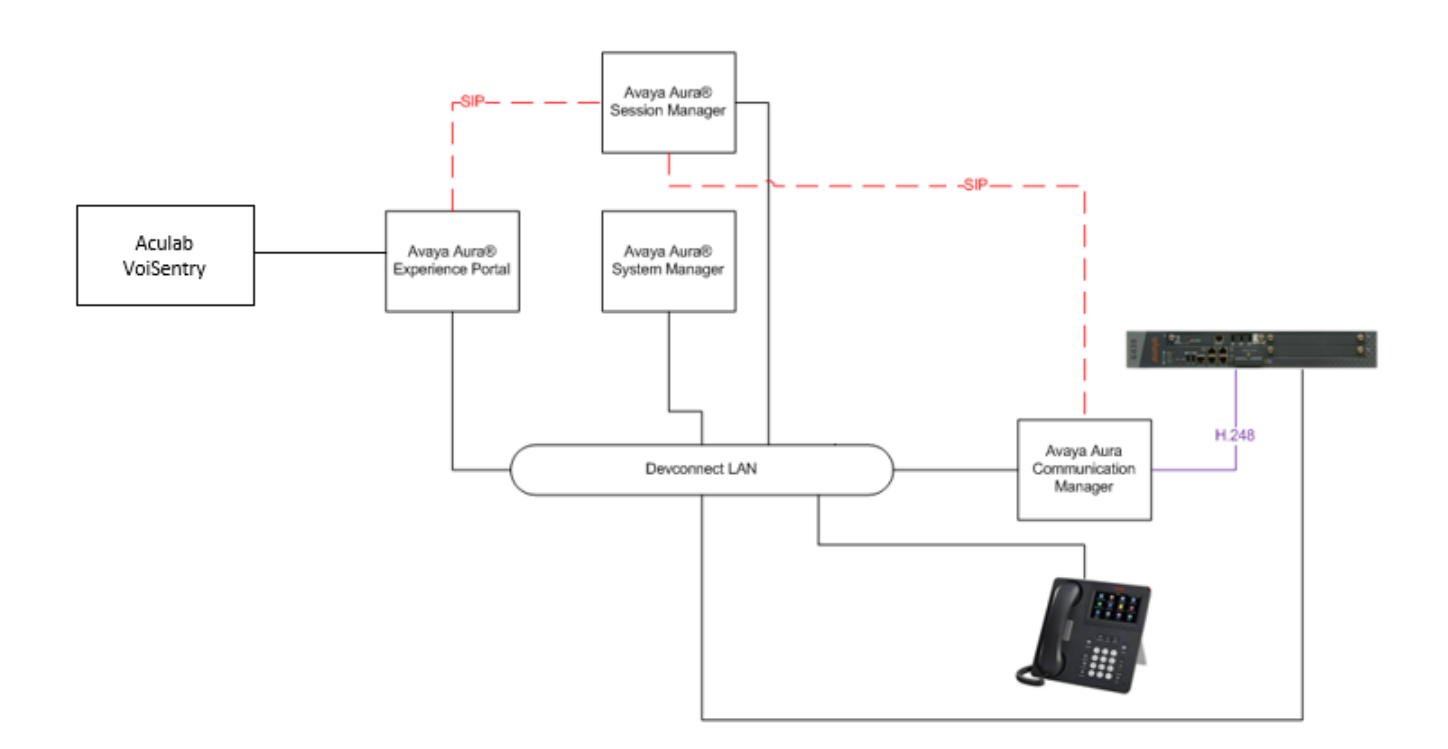

Figure 1: Aculab VoiSentry integrating with Avaya Aura® Experience Portal using Avaya Aura® Communication Manager and Avaya Aura® Session Manager

## 4. Equipment and Software Validated

The following equipment and software were used for the sample configuration provided.

| Equipment/Software                                             | Release/Version                                                                                                    |
|----------------------------------------------------------------|----------------------------------------------------------------------------------------------------|
| Avaya Aura® System Manager running on a virtual server         | System Manager 8.0.1.0<br>Build No. – 8.0.0.0.931077<br>Software Update Revision No:<br>8.0.1.0.038826<br>Feature Pack 1 |
| Avaya Aura® Session Manager running on a virtual server        | Session Manager R8.0 FP1<br>Build No. – 8.0.1.0.801007                                                                   |
| Avaya Aura® Communication Manager<br>running on Virtual Server | R018x.00.0.822.0<br>R8.0.1.0.0 – FP1<br>Update ID 00.0.822.0-25031                                                       |
| Avaya Aura® Experience Portal<br>MPP Cores<br>Tomcat<br>Java   | 7.2.1.0.0605<br>7.2.0.0.117<br>8.5.12<br>1.8.0_131-b11                                                                   |
| Avaya G450 Gateway                                             | 41.10.1 /1                                                                                                    |
| Avaya Media Server running on a Virtual<br>Server              | R8.0.0.150                                                                                                    |
| Avaya 9608 H323 Deskphone                                      | 96x1 H323 Release 6.6.115                                                                                                |
| Avaya J179 H323 Deskphone                                      | 96x1 H323 Release 6.7.002U                                                                                               |
| Avaya 9641 SIP Deskphone                                       | 96x1 SIP Release 7.1.2.0.14                                                                                              |
| Avaya J129 SIP Deskphone                                       | SIP 1.0.0.0.43                                                                                                    |
| Avaya Vantage Equinox                                          | 1.0.0.2                                                                                                    |
| Avaya 9408 Digital Deskphone                                   | N/A                                                                                                    |
| Aculab VoiSentry                                               | 1.21.2                                                                                                    |
| Aculab VoiSentry Voice Biometrics<br>Application               | 1.1.1                                                                                                    |

## 5. Configure Avaya Aura® Experience Portal

The information provided in this section describes the configuration of Experience Portal relevant to this solution. For all other provisioning information such as initial installation and configuration, please refer to the product documentation in **Section 9**.

The configuration operations described in this section can be summarized as follows:

- Deploy Voice Biometrics Application
- Add Voice XML Application
- Configure Application Attributes

#### 5.1. Deploy Voice Biometrics Application

The VoiSentry Voice Biometrics application is deployed on the Tomcat server running on Experience Portal. The VoiSentry Voice Biometrics application is a VoiceXML application deployed in the Tomcat webapps folder on the application server used to access the Experience Portal applications.

Open a web browser and navigate to the Experience Portal address as shown below https://<ExpPortal IP>/VoicePortal

Enter the appropriate credentials and click on Logon.

| 4 | $\rightarrow$ | C | A Not secure    | e | https://10.10.41.1 | 16/Vo | oicePortal/  |      |                  |      |                      |       |            |   |                      |
|---|---------------|---|-----------------|---|--------------------|-------|--------------|------|------------------|------|----------------------|-------|------------|---|----------------------|
|   | Apps          | 6 | Suggested Sites |   | Imported From IE   | A     | Oceana Login | A    | RealTime Login   | A    | SupervisorLogin      | A     | RT LOGIN   | ß | Analytics Historical |
|   |               |   |                 |   |                    |       |              |      |                  |      |                      |       |            |   |                      |
|   |               |   |                 |   |                    |       |              |      |                  |      |                      |       |            |   |                      |
|   |               |   |                 |   |                    |       |              |      |                  |      |                      |       |            |   |                      |
|   |               |   |                 |   |                    |       | 1            | ~    |                  |      |                      |       |            |   |                      |
|   |               |   |                 |   |                    |       | 1            | -    | WELYEL           |      | Dortal 7 3 1 / Evr   |       | ncoDortal) |   |                      |
|   |               |   |                 |   |                    |       |              | AV   | aya Aura© Experi | ence | Portal 7.2.1 (Exp    | Jerie | nceportal) |   |                      |
|   |               |   |                 |   |                    |       |              |      |                  |      |                      |       |            |   |                      |
|   |               |   |                 |   |                    |       |              |      | User Name:       | ep   | admin                |       |            |   |                      |
|   |               |   |                 |   |                    |       |              |      | Password:        | ••   |                      |       |            |   |                      |
|   |               |   |                 |   |                    |       |              |      |                  |      |                      |       |            |   |                      |
|   |               |   |                 |   |                    |       |              |      |                  |      |                      |       |            |   |                      |
|   |               |   |                 |   |                    |       |              |      |                  |      |                      | L     | ogon       |   |                      |
|   |               |   |                 |   |                    |       |              |      |                  |      |                      |       |            |   |                      |
|   |               |   |                 |   |                    |       | 1            | Char | ige Password     |      |                      |       |            |   |                      |
|   |               |   |                 |   |                    |       |              |      | © 20             | 18 A | vaya Inc. All Rights | Rese  | rved.      |   |                      |

Navigate to System Management  $\rightarrow$  Application Server in the left window. Click on the Host Address in the main window, this should open a new window.

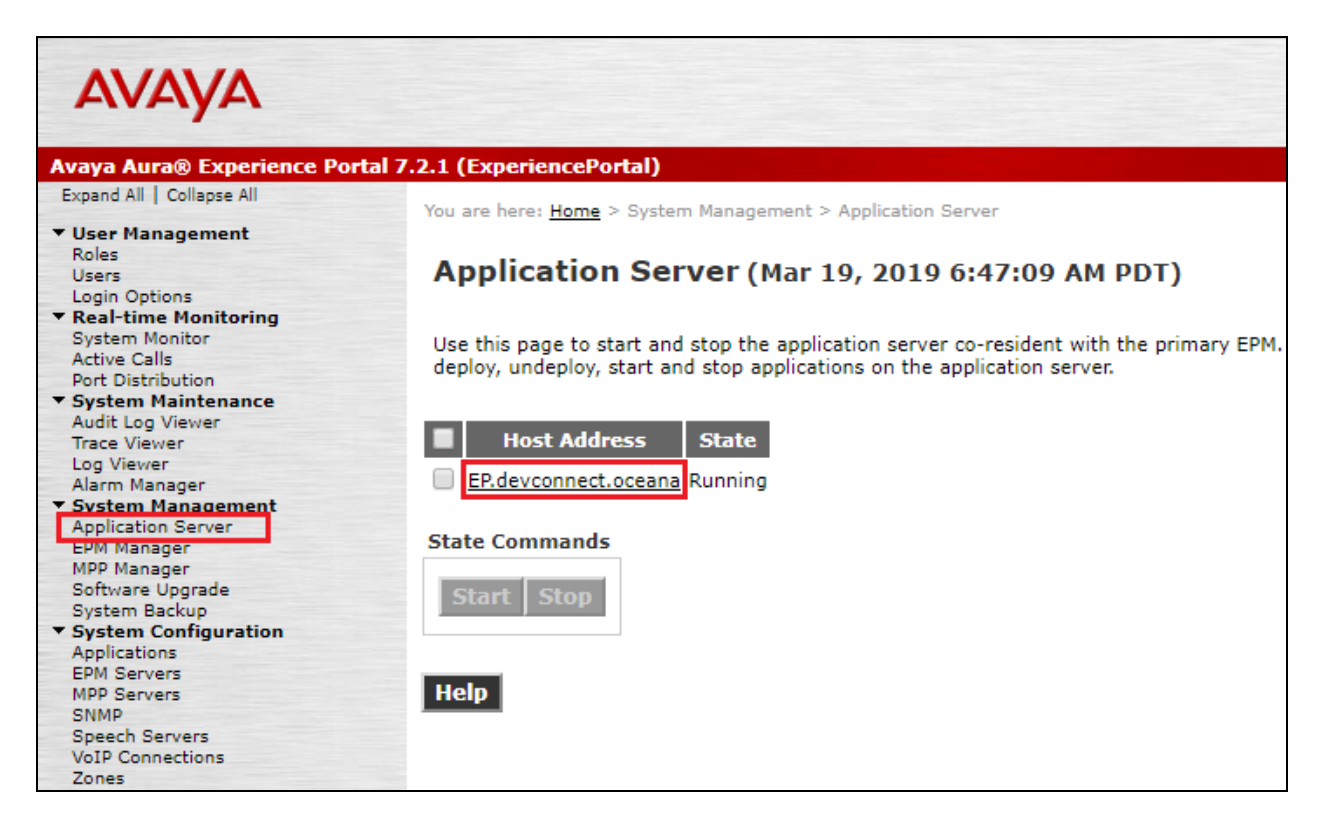

The following window is opened to the **Tomcat Web Application Manager.** Scroll down the page.

|                   | тм                  |                |                       |         |          | APACHE<br>SOFTWARE FOUNDATION                                                                                       |
|-------------------|---------------------|----------------|-----------------------|---------|----------|----------------------------------------------------------------------------------------------------|
|                   |                     |                | Tomcat Web Applicati  | on Man  | ager     |                                                                                                    |
| Message:          | ОК                  |                |                       |         |          |                                                                                                    |
| Manager           |                     |                |                       |         |          |                                                                                                    |
| List Applications |                     |                | HTML Manager Help     |         | Manage   | er Help Server Status                                                                                               |
| Applications      |                     |                |                       |         |          |                                                                                                    |
| Path              |                     | Version        | Display Name          | Running | Sessions | Commands                                                                                                    |
| Ĺ                 |                     | None specified | Welcome to Tomcat     | true    | <u>0</u> | Start         Stop         Reload         Undeploy           Expire sessions         with idle ≥ 30         minutes |
| /VoiSentryDemo    |                     | None specified | Aculab VoiSentry DEMO | true    | <u>0</u> | Start     Stop     Reload     Undeploy       Expire sessions     with idle ≥ 30     minutes                         |
| /VoiSentryDemoNE  | <u>W1</u>           | None specified | Aculab VoiSentry DEMO | true    | <u>0</u> | Start Stop Reload Undeploy                                                                                          |
| /VoiSentryDemoNE  | <u>N2</u>           | None specified | Aculab VoiSentry DEMO | true    | <u>0</u> | Start Stop Reload Undeploy                                                                                          |
| /WorkAssignmentSe | IfService-3.5.0.0.6 | None specified |                       | true    | <u>0</u> | Start         Stop         Reload         Undeploy           Expire sessions         with idle 2 30         minutes |

Solution & Interoperability Test Lab Application Notes ©2019Avaya Inc. All Rights Reserved. Scroll down to the **WAR file to deploy** section. The WAR file can be chosen by clicking on **Choose File**. A window is opened browsing to the location of the WAR file. This will be a file provided by Aculab.

| ) Open                                                                 |                            |                               | Х              | 🗋 🗋 /ma   | anager   | ×          | 🖉 Manage Access keys - Acule 🗙 🕂 🦳 🗇       |
|------------------------------------------------------------------------|----------------------------|-------------------------------|----------------|-----------|----------|------------|--------------------------------------------|
| $\rightarrow$ $\checkmark$ $\uparrow$ $\blacksquare$ $\rightarrow$ Thi | is PC > Maplin (F:) >      | ✓ ひ Search Maplin (F:)        | Q              |           |          |            | × P                                        |
| Organize 🔻 New folde                                                   | r                          |                               |                | isorLogin | RT LOGIN | 🗅 Analytic | cs Historical                              |
| This PC                                                                | Name                       | Date modified                 | Туре ^         |           | true     | 0          | Start Stop Reload Undeploy                 |
| 3D Objects                                                             | Aculab Software OVA        | 07/03/2019 10:34              | File folde     |           | uue      | <u>v</u>   | Expire sessions with idle ≥ 30 minutes     |
| Desktop                                                                |                            | 26/02/2019 13:02              | File folde     | -         |          |            | Start Stop Reload Undeploy                 |
| Documents                                                              | Ascom WinPDM 3.8.1         | 24/10/2018 18:32              | File folde     |           | true     | 1          | Expire consists with idle > 20 minutes     |
|                                                                        | Avava EP Sample App        | 08/10/2018 11:26              | File folde     |           |          |            | Lixpire sessions with fulle 2 50 mininutes |
| Muric Nuance                                                           |                            | 08/10/2018 16:06              | File folde     |           | true     | 0          | Start Stop Reload Undeploy                 |
|                                                                        | Software from ASC          | 10/01/2019 10:43              | File folde     |           | urue     | <u>v</u>   | Expire sessions with idle ≥ 30 minutes     |
| Pictures                                                               | Stuff for EP               | 15/10/2018 10:09              | File folde     |           |          |            | Chart Char Deland Hadarday                 |
| Videos                                                                 | Stephens CM for PC.rtf     | 22/01/2019 18:05              | Rich Text      |           | true     | 0          | Start Stop Reload Undeploy                 |
| 🏪 Local Disk (C:)                                                      | StevesEPlicense.xml        | 08/03/2019 13:19              | XML Doc        |           |          | -          | Expire sessions with idle ≥ 30 minutes     |
| Software (D:)                                                          | 🛅 TaiLi PC setup on CM.rtf | 22/01/2019 16:04              | Rich Text      |           |          |            | Start Stop Reload Undeploy                 |
| 🔜 Maplin (F:)                                                          | VoiSentryDemo.war          | 12/03/2019 10:41              | WAR File       |           | true     | <u>0</u>   |                                            |
| Maplin (E)                                                             | VoiSentryDemoNEW1.war      | 19/03/2019 11:41              | WAR File       |           |          |            | Expire sessions with idle ≥ 30 minutes     |
| Audah Cathuran                                                         | VoiSentryDemoNEW2.war      | 19/03/2019 13:53              | WAR File 🗸     |           |          |            |                                            |
| Acuiab Software                                                        | <                          |                               | >              |           |          |            |                                            |
| File na                                                                | ame: VoiSentryDemo.war     | ✓ All Files (*.*)             | $\sim$         |           |          |            |                                            |
|                                                                        |                            | Open                          | Cancel         |           |          |            |                                            |
|                                                                        | Ame Comiga                 | adon no orte.                 |                |           |          |            |                                            |
|                                                                        | WAR or                     | Directory URL:                |                |           |          |            |                                            |
|                                                                        |                            | Deploy                        |                |           |          |            |                                            |
| R file to deploy                                                       |                            |                               |                |           |          |            |                                            |
|                                                                        | Selec                      | t WAR file to upload Choose F | ile No file ch | osen      |          |            |                                            |
|                                                                        |                            | Deploy                        |                |           |          |            |                                            |
|                                                                        |                            |                               |                |           |          |            |                                            |

Click on **Deploy** as shown below.

| Deploy                                         |                                     |
|------------------------------------------------|-------------------------------------|
| Deploy directory or WAR file located on server |                                     |
| Context Path (required):                       |                                     |
| XML Configuration file URL:                    |                                     |
| WAR or Directory URL:                          |                                     |
|                                                | Deploy                              |
| WAR file to deploy                             |                                     |
| Select WAR file to up                          | oload Choose File VoiSentryDemo.war |
|                                                | Deploy                              |
|                                                |                                     |

The new application is shown as being deployed.

|                    |                |                        |         |          |                                      | AF                           | ACHE are foundation |
|--------------------|----------------|------------------------|---------|----------|--------------------------------------|------------------------------|---------------------|
|                    |                | Tomcat Web Application | on Man  | ager     |                                      |                              |                     |
| Message: OK        |                |                        |         |          |                                      |                              |                     |
| Manager            |                |                        |         |          |                                      |                              |                     |
| List Applications  |                | HTML Manager Help      |         | Manage   | er Help                              |                              | Server Status       |
| Applications       |                |                        |         |          |                                      |                              |                     |
| Path               | Version        | Display Name           | Running | Sessions | Commands                             |                              |                     |
| L                  | None specified | Welcome to Tomcat      | true    | <u>0</u> | Start Stop Relo                      | ad Undeploy<br>ith idle ≥ 30 | minutes             |
|                    |                |                        |         |          | Start Stop Relo                      | ad Undeploy                  |                     |
| /VoiSentryDemo     | None specified | Aculab VoiSentry DEMO  | true    | Q        | Expire sessions w                    | ith idle ≥ 30                | minutes             |
| /VoiSentryDemoNEW1 | None specified | Aculab VoiSentry DEMO  | true    | Q        | Start Stop Relo<br>Expire sessions w | ad Undeploy<br>ith idle ≥ 30 | minutes             |

#### 5.2. Add Voice XML Application

The VoiSentry Voice Biometrics application is added on Experience Portal as a Voice XML application. On Experience Portal navigate to **System Configuration**  $\rightarrow$  **Applications** in the left window. In the main window click on **Add**.

| Αναγα                                                                                                    |               |                  |                    |             |                                               |                                |        |                       | Last log                         | Welco<br>ged in today at | me, epadmin<br>5:34:47 AM PDT                              |
|----------------------------------------------------------------------------------------------------|---------------|------------------|--------------------|-------------|-----------------------------------------------|--------------------------------|--------|-----------------------|----------------------------------|--------------------------|------------------------------------------------------------|
| Avaya Aura® Experience Por                                                                                       | tal 7.2.1 (E  | xperiencePorta   | al)                |             |                                               |                                |        |                       | ff i                             | lome 🛛 📪 Hel             | P 🕄 Logoff                                                 |
| Expand All   Collapse All                                                                                        | You are       | e here: Home > S | vstem Configuratio | n > Applica | ations                                        |                                |        |                       |                                  |                          |                                                            |
| ▼ User Management<br>Roles<br>Users<br>Login Options<br>▼ Real-time Monitoring<br>System Monitor<br>Active Calls | App<br>This p | plications       | e applications tha | t are curre | ently deployed on the Experies                | nce Portal system.             |        |                       |                                  |                          |                                                            |
| Port Distribution<br>• System Maintenance<br>Audit Log Viewer<br>Trace Viewer<br>Log Viewer<br>Alson Maccoor     | •             | Name             | Enable             | Туре 🖕      | URI                                           | _                              | Launch | ASR                   | ттs                              | Requeste<br>SIP<br>Calls | Launch Order<br>d Configurable<br>Application<br>Variables |
| <ul> <li>System Management<br/>Application Server</li> </ul>                                                     |               | <u>Oceana</u>    | Yes                | VoiceXML    | http://10.10.41.16:7080/Wo<br>3.5.0.0.6/Start | rkAssignmentSelfService-       | 2900   | English(USA)<br>en-US | English(USA) en-US<br>Jennifer F | None                     | ø                                                          |
| EPM Manager<br>MPP Manager<br>Software Upgrade                                                                   |               | Oceana2          | Yes                | VoiceXML    | http://10.10.40.135:7080/W                    | orkAssignmentSelfService/Start | 2902   | English(USA)<br>en-US | English(USA) en-US<br>Jennifer F | None                     | ø                                                          |
| System Backup  System Configuration  Applications                                                                |               | TestPG           | Yes                | VoiceXML    | http://10.10.41.16/mpp/mis                    | c/avptestapp/intro.vxml        | 2901   | English(USA)<br>en-US | English(USA) en-US<br>Jennifer F | None                     |                                                            |
| EPM Servers<br>MPP Servers<br>SNMP<br>Speech Servers<br>VoIP Connections<br>Zones                                | Add           | Delete           | Clear MPP Cacl     | ne Glo      | obal CAVs Help                                |                                |        |                       |                                  |                          |                                                            |

The following information must be added.

- Name Enter a suitable name for the new application in the example below this is VoiSentryDemo.
- **Type** This is set to **VoiceXML**
- VoiceXML URL This will be the location of the deployed application. As the tomcat server is running on Experience Portal this will be the Experience Portal address followed by **7080** as this is the port used by Experience Portal. The application name follows in this case VoiSentryDemo followed by /Start.
- **Called Number** This is the number assigned to the application i.e., the number that is called which routes the caller into the application. The example below shows that **2909** was chosen.

All other values can be left as shown as this was default. Click on **Apply** and **Save** at the bottom of the screen to save the new application.

| Use this page to char | nge the configuration of an application.        |
|-----------------------|-------------------------------------------------|
| Name:                 | VoiSentryDemo                                   |
| Enable:               | 🖲 Yes 🔍 No                                      |
| Туре:                 | VoiceXML 🔻                                      |
| Reserved SIP Calls:   | 🖲 None 🔍 Minimum 🔍 Maximum                      |
| Requested:            |                                                 |
| URI                   |                                                 |
| 🖲 Single 🔍 Fail (     | Over 🔍 Load Balance                             |
| VoiceXML URL: http    | v://10.10.41.16:7080/VoiSentryDemo/Start Verify |
|                       |                                                 |
| Mutual Certificate Au | thentication: 🔘 Yes 🖲 No                        |
| Basic Authentication: | 🔍 Yes 🖲 No                                      |
| Speech Servers        |                                                 |
| ASR: No ASR V         |                                                 |
| TTS: No TTS V         |                                                 |
| Application Launch    |                                                 |
| Inbound Inl           | pound Default 🔍 Outbound                        |
|                       |                                                 |
| 🖲 Number 🔍 Nu         | imber Range 🔍 URI                               |
| Called Number:        | Add                                             |
|                       |                                                 |
| 2909                  | Remove                                          |
|                       | T                                               |
| Speech Parameters     |                                                 |
| Reporting Paramete    | ers >                                           |
| Advanced Paramete     | ers 🕨                                           |
| Save Apply            | Cancel Help                                     |

#### **5.3. Configure Application Attributes**

The new application is now visible, and the attributes must be configured. Click on the **Configurable Application Variables** icon highlighted below.

| A    | oplications               |           |             |                                                                       |        |                       |                                  |                           |                                          |
|------|---------------------------|-----------|-------------|-----------------------------------------------------------------------|--------|-----------------------|----------------------------------|---------------------------|------------------------------------------|
| This | page displays the applica | tions tha | t are curre | ently deployed on the Experience Portal system.                       |        |                       |                                  |                           |                                          |
| _    |                           |           |             |                                                                       |        |                       |                                  |                           | Launch Order                             |
|      | Name ᆍ                    | Enable    | Туре 靠      | URI                                                                   | Launch | ASR                   | ττs                              | Requested<br>SIP<br>Calls | Configurable<br>Application<br>Variables |
|      | <u>Oceana</u>             | Yes       | VoiceXML    | http://10.10.41.16:7080/WorkAssignmentSelfService-<br>3.5.0.0.6/Start | 2900   | English(USA)<br>en-US | English(USA) en-US<br>Jennifer F | None                      | /                                        |
|      | Oceana2                   | Yes       | VoiceXML    | http://10.10.40.135:7080/WorkAssignmentSelfService/Start              | 2902   | English(USA)<br>en-US | English(USA) en-US<br>Jennifer F | None                      | I                                        |
|      | TestPG                    | Yes       | VoiceXML    | http://10.10.41.16/mpp/misc/avptestapp/intro.vxml                     | 2901   | English(USA)<br>en-US | English(USA) en-US<br>Jennifer F | None                      |                                          |
|      | VoiSentryDemo             | Yes       | VoiceXML    | http://10.10.41.16:7080/VoiSentryDemo/Start                           | 2909   | No ASR                | No TTS                           | None                      | I                                        |
| Ad   | d Delete Clear M          | IPP Cac   | he Gl       | bbal CAVs Help                                                        |        |                       |                                  |                           |                                          |

The following must be changed in order to connect to the VoiSentry server correctly.

- Access Key This access key is obtained from the VoiSentry server as outlined in Section 6.
- Agent Phone This is the number that the application transfers the caller to. This can be any station on Communication Manager. This represents the "agent phone" and callers will be transferred to this number upon completion of the voice verification process.
- **API URL** This is the IP address of the VoiSentry server. A secure HTTPS connection is required followed by **/api**.
- **APPS Port** :7080 is entered for the port number.

Click on **Apply** and then **Save** once this is completed. The application should be ready for use now. Dialling the number associated with the application will allow the caller to reach the application.

| Change        | VoiSentryDemo Configurable A                           | oplication Variables                                                                     |
|---------------|--------------------------------------------------------|------------------------------------------------------------------------------------------|
| Use this page | to change the values of the configurable application v | ariables, defined in the applications that are deployed on the Experience Portal system. |
|               | Reset All to Defau                                     |                                                                                          |
| Access Key:   | af484bb6-676b-4b33-a73d-bc2ae51161bd                   |                                                                                          |
| Agent Phone:  | 2050                                                   |                                                                                          |
| API URL:      | https://10.10.40.125/api/                              |                                                                                          |
| APPS Port:    | :7080                                                  |                                                                                          |
| Save Ap       | ply Cancel Help                                        |                                                                                          |
|               |                                                        |                                                                                          |
|               |                                                        |                                                                                          |

## 6. Configure Aculab VoiSentry

It is assumed that the VoiSentry node is already installed and configured correctly by an engineer with sufficient training from Aculab.

VoiSentry contains an access key that is required for the attributes configuration in **Section 5.3**. This section illustrates the steps required to obtain this access key.

Open a HTTPS session to the VoiSentry node. Enter the appropriate credentials and click in **Login**.

| ← → C ▲ Not secure              | https://10.10.40.125/login           |                                |                |                                                   | \$                                        | Р | : |
|---------------------------------|--------------------------------------|--------------------------------|----------------|---------------------------------------------------|-------------------------------------------|---|---|
| H Apps <b>b</b> Suggested Sites | Imported From IE 🔺 Oceana Login 🔺 Re | alTime Login 🛛 🗛 SupervisorLog | gin 🔼 RT LOGIN | Analytics Historical                              |                                           |   |   |
| VoiSent                         | ry,<br><sub>™aculab</sub>            |                                |                | Node [ <b>1551952146</b> ]<br>Logged in as [] Rol | Hostname [ <b>ast-1551952146]</b><br>e [] |   |   |
|                                 |                                      |                                |                |                                                   |                                           |   |   |
| Cluster Login                   |                                      |                                |                |                                                   |                                           |   |   |
| Please enter your Userna        | me and Password.                     |                                |                |                                                   |                                           |   |   |
| Username:                       | tenant                               |                                |                |                                                   |                                           |   |   |
| Password:                       |                                      |                                |                |                                                   |                                           |   |   |
|                                 | Login                                |                                |                |                                                   |                                           |   |   |
|                                 |                                      |                                |                |                                                   |                                           |   |   |

Once logged in navigate to **Service Management**  $\rightarrow$  **Manage Access Keys** as shown below.

| VoiSen                | try,<br>waculab    |                    |            |            |              | Node [1551952146]<br>Logged in as [tenant] | Hostname [ast-1551952146]<br>Role [Tenant] |
|-----------------------|--------------------|--------------------|------------|------------|--------------|--------------------------------------------|--------------------------------------------|
| Status Monitor Servi  | ce Management Acco | unt Administration |            |            |              |                                            | Change Password Logout                     |
| Mana<br>Usage ag      | ige Datasets       | _                  |            |            |              |                                            |                                            |
| Tenant Mana           | ge Access Keys     | nents              | Quota      | % used     | Verifs today | Quota                                      | % used                                     |
| tenant en             | abled 7            |                    | 0          |            | 92           | 0                                          |                                            |
| Datasets              |                    |                    |            |            |              |                                            |                                            |
| Dataset               | Enrolments         | Ш                  | Dataset    | Enrolments | Ш            | Dataset                                    | Enrolments                                 |
| devconnect            | 7                  | II                 |            |            | Ш            |                                            |                                            |
| Accesskeys: us        | sage against quota | 5                  |            |            |              |                                            |                                            |
| Accesskey             |                    | Enabled            | Dataset    | Enrolments | Quota        | Verifs today                               | Quota                                      |
| af484bb6-676b-4b33-a7 | 3d-bc2ae51161bd    | enabled            | devconnect | 7          | 0            | 92                                         | 0                                          |

The access key is displayed for the **Dataset** that was created during the initial installation.

| VoiSentry, vaculab                           |                                                                                 |      |                    |                    |      | Node [<br>Logged | <b>1551952146</b> ] Hos<br>d in as [ <b>tenant</b> ] Ro | name (as<br>le (Tenan | t-15519!<br>[] | 52146] |
|----------------------------------------------|---------------------------------------------------------------------------------|------|--------------------|--------------------|------|------------------|---------------------------------------------------------|-----------------------|----------------|--------|
| Status Monitor Service Management Account Ac | Status Monitor Service Management Account Administration Change Password Logout |      |                    |                    |      |                  |                                                         |                       | Logout         |        |
| Manage Access keys                           |                                                                                 |      |                    |                    |      |                  |                                                         |                       |                |        |
| List Access keys Create an Access key        |                                                                                 |      |                    |                    |      |                  |                                                         |                       |                |        |
| Access key                                   | Dataset                                                                         | Note | used/max<br>Enrols | used/max<br>Verifs | Edit | Enabled          | Created                                                 | Ву                    | Del            |        |
| af484bb6-676b-4b33-a73d-bc2ae51161bd         | devconnect                                                                      |      | 7/0                | 92/0               | edit | enabled (dis)    | 07-03-19 13:47:56                                       | tenant                | del            |        |

On closer inspection this Access key should be copied for use in Section 5.3.

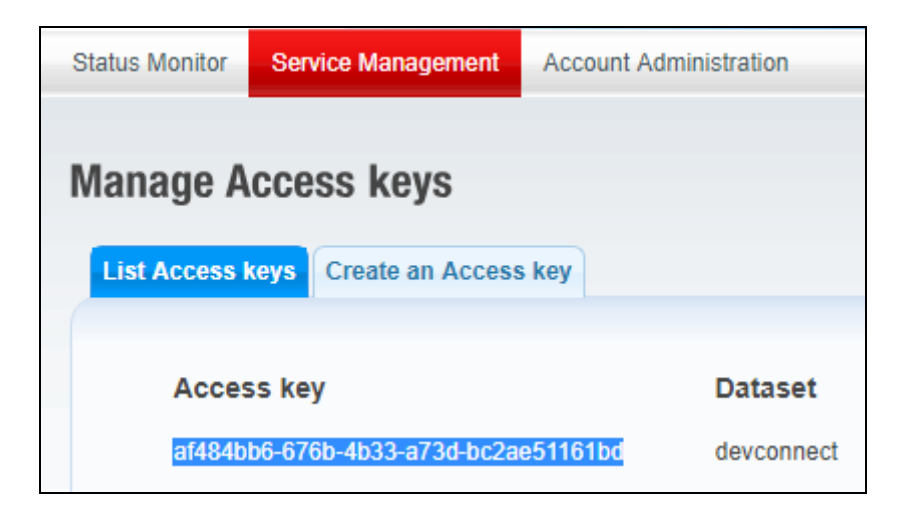

## 7. Verification Steps

This section provides the steps that can be performed to verify correct configuration of Experience Portal with Aculab VoiSentry.

#### 7.1. Make a call to the VoiSentry Voice Biometric Application

Make a call to the number associated with the VoiSentry Voice Biometrics application. This is the "Called Number" as per **Section 5.2**. The caller should be greeted by the application instructing the caller to participate in voice biometric enrolment and/or verification. Upon a successful verification the caller is then transferred to the "Agent Phone" as outlined in **Section 5.3**.

# 7.2. Verify VoiSentry Voice Biometric Application on Avaya Aura® Experience Portal

Log into Experience Portal as per Section 5.1.

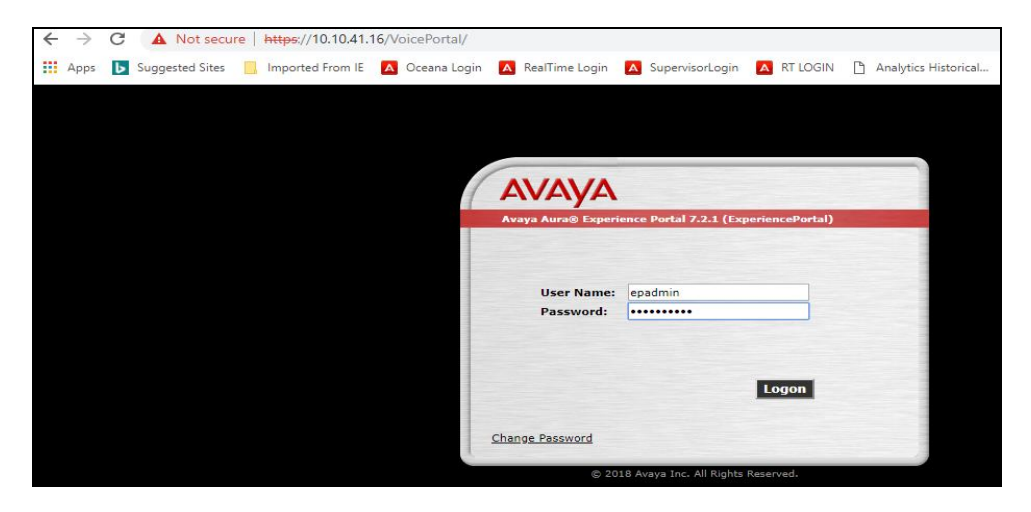

Navigate to **System Configuration**  $\rightarrow$  **Applications** in the left window. The **VoiSentryDemo** application should be visible in the main window. Click on this application.

| Αναγα                                    |                                  |                                                                         |
|------------------------------------------|----------------------------------|-------------------------------------------------------------------------|
| Avaya Aura® Experience Po                | rtal 7.2.1 (ExperiencePortal)    |                                                                         |
| Expand All   Collapse All                | You are here: Home > Syste       | em Configuration > Applications                                         |
| ▼ User Management                        | Too are herer <u>Home</u> + byst | en comgetacon - Applicacons                                             |
| Roles                                    | Applications                     |                                                                         |
| Users<br>Login Options                   |                                  |                                                                         |
| ▼ Real-time Monitoring                   | This page displays the a         | polications that are currently deployed on the Experience Portal system |
| System Monitor                           | This page displays the a         | ppreadors that are carrently deployed on the Experience Fortal system.  |
| Port Distribution                        |                                  |                                                                         |
| ▼ System Maintenance                     |                                  |                                                                         |
| Audit Log Viewer                         | Name *                           |                                                                         |
| Log Viewer                               |                                  |                                                                         |
| Alarm Manager                            |                                  | http://10.10.41.16;7080/WorkAssignmentSolfSonvice                       |
| System Management     Application Server | Oceana                           | Yes VoiceXML 3.5.0.0.6/Start                                            |
| EPM Manager                              |                                  |                                                                         |
| MPP Manager                              | Oceana2                          | Yes VoiceXML http://10.10.40.135:7080/WorkAssignmentSelfService/Start   |
| Software Upgrade<br>System Backup        |                                  |                                                                         |
| System Configuration                     | TestPG                           | Yes VoiceXML http://10.10.41.16/mpp/misc/avptestapp/intro.vxml          |
| Applications                             |                                  |                                                                         |
| MPP Servers                              | VoiSentryDemo                    | Ves VoiceXML http://10.10.41.16:7080/VoiSentryDemo/Start                |
| SNMP                                     | voisenti ybenio                  | voice//reintp///20120/4110//000/V0/SentryDento/Start                    |
| Speech Servers                           | Add Doloto Cla                   | ar MDD Cacho Clobal CAVc Holp                                           |
| Zones                                    | Add Delete Cie                   | an MPP Cache Global CAVS Help                                           |
| T Cocumity                               |                                  |                                                                         |

Solution & Interoperability Test Lab Application Notes ©2019Avaya Inc. All Rights Reserved.

| Click on Verify | opposite the | VoiceXML | URL. |
|-----------------|--------------|----------|------|
|-----------------|--------------|----------|------|

| Change Application                                                             |
|--------------------------------------------------------------------------------|
| Use this page to change the configuration of an application.                   |
| Name: VoiSentryDemo                                                            |
| Enable: 💿 Yes 🔍 No                                                             |
| Type: VoiceXML V                                                               |
| Reserved SIP Calls: <ul> <li>None</li> <li>Minimum</li> <li>Maximum</li> </ul> |
| Requested:                                                                     |
| URI                                                                            |
| Single Single Icad Balance                                                     |
| VoiceXML URL: http://10.10.41.16:7080/VoiSentryDemo/Start Verify               |
|                                                                                |
| Mutual Certificate Authentication: O Yes  No                                   |
| Basic Authentication: O Yes O No                                               |
| Speech Servers                                                                 |
| ASR: No ASR V                                                                  |
|                                                                                |
| TTS: No TTS V                                                                  |
| Application Launch                                                             |
| Inbound Inbound Default Outbound                                               |
| Number O Number Range URI                                                      |
| Called Number: Add                                                             |
| 2909                                                                           |
| Remove                                                                         |
| Encoch Parameters                                                              |
|                                                                                |
| Reporting Parameters                                                           |
| Advanced Parameters >                                                          |
| Save Apply Cancel Help                                                         |

A new web page should be opened showing the page below stating **You have reached the application successfully**. This is a successful verification of the application.

| A Experience Portal Ma ×                      | 🗅 Form Start               | K 🗋 /manager        | × 🗅 /manager                     | × 🗅 /manager       | × 🖉 Manage Access keys × 🕂 | - 0 × |
|-----------------------------------------------|----------------------------|---------------------|----------------------------------|--------------------|----------------------------|-------|
| $\leftrightarrow$ $\rightarrow$ C (i) Not set | ecure   10.10.41.16:7080/V | /oiSentryDemo/Start |                                  |                    |                            | ☆ 🕑 : |
| Apps 🕒 Suggested Site                         | es 🔜 Imported From IE      | A Oceana Login A    | RealTime Login 🛛 🗛 SupervisorLog | in 🔼 RT LOGIN 🗋 An | alytics Historical         |       |
|                                               |                            |                     |                                  |                    |                            | AVAYA |
| You have reached the ap                       | plication successfully.    |                     |                                  |                    |                            |       |

Solution & Interoperability Test Lab Application Notes ©2019Avaya Inc. All Rights Reserved. 15 of 18 VoiSentry\_EP721

#### 7.3. Verify the status of VoiSentry

Logging into the VoiSentry web page using the admin credentials will display a status page upon login. Navigate to **https://VoiSentryServer/login** and enter the appropriate credentials and click on **Login**.

| ← → C ▲ Not secure            | https://10.10.40.125/login      |                |                 |          |                                                | ☆                                              | P : |
|-------------------------------|---------------------------------|----------------|-----------------|----------|------------------------------------------------|------------------------------------------------|-----|
| Apps <b>b</b> Suggested Sites | Imported From IE 🚺 Oceana Login | RealTime Login | SupervisorLogin | RT LOGIN | Analytics Historical                           |                                                |     |
| VoiSent                       | <b>y</b> <sub>vaculab</sub>     |                |                 |          | Node [ <b>155195214</b> 4<br>Logged in as [] F | ) Hostname [ <b>ast-1551952146</b> ]<br>ole [] |     |
|                               |                                 |                |                 |          |                                                |                                                |     |
| Cluster Login                 |                                 |                |                 |          |                                                |                                                |     |
| Please enter your Userna      | me and Password.                |                |                 |          |                                                |                                                |     |
| Username:                     | admin                           |                |                 |          |                                                |                                                |     |
| Password:                     | ••••••                          |                |                 |          |                                                |                                                |     |
|                               | Login                           |                |                 |          |                                                |                                                |     |
|                               |                                 |                |                 |          |                                                |                                                |     |

The **Status Monitor** shows that the cluster is **Active** and **Available**.

| VoiSentry,                       |                |                              | S                  | System Messages<br>Success: Node [1551952146] set "Active" |          |            |              | Node [1551952146] Hostname [ast-1551952146]<br>Logged in as [admin] Role [Admin] |                     |                        |
|----------------------------------|----------------|------------------------------|--------------------|------------------------------------------------------------|----------|------------|--------------|----------------------------------------------------------------------------------|---------------------|------------------------|
| Status Monitor                   | Service Manage | ement System Admi            | inistration        |                                                            |          |            |              |                                                                                  |                     | Change Password Logout |
| Cluster: [A                      | vavaCluster    | nodoc [4] at 45:40           | 1.49 This Node I   | 45540524461 otc                                            | atod Mar | 7 42-44-45 |              | Idicabled                                                                        | L Enrol modo (die   | abled                  |
| Status                           | Access         | Node ID                      | Node IP addr       | Diek                                                       | Data     | TDM        |              | MaxT                                                                             | Leartheat           | Node Alerts            |
| > Active                         | Available      | 1551952146                   | 10.10.40.125       | 0.0%                                                       | 0.00G    | 0          | 0.000        | 0.000                                                                            | Mar 19 15:10:19     | Node Alerts            |
| >                                | 1.21.2         |                              |                    | 13.40G                                                     | 4.04G    | 0          | 0.000        | 0.000                                                                            |                     |                        |
| Node: NTP                        | status (as re  | eported by this No           | de) : NTP Synchron | ized at [15:10:1                                           | 9]       |            |              |                                                                                  |                     |                        |
| Olympic II.                      | b K            |                              |                    |                                                            |          |            |              |                                                                                  |                     |                        |
| Node or Server                   | ences by lic   | ence server<br>Paddress:port | Availability (     | or Timeout                                                 |          | Enrolments | licensed     | ,                                                                                | /erifications per d | av licensed            |
| 1551952146                       |                | 0.10.40.125:7270             | Available          | , mileout                                                  |          | 100000000  | noensea      | 5                                                                                | i000                | ay noensea             |
|                                  |                |                              |                    |                                                            |          |            |              |                                                                                  |                     |                        |
| Cluster: us                      | age against    | licences                     | ~                  |                                                            |          |            |              |                                                                                  |                     |                        |
| Enrolments                       |                | 10000000                     | % u:               | sed                                                        | Verit    | s today    |              | 5000                                                                             | sed                 | % used                 |
| 1                                |                | 10000000                     | 0                  |                                                            | 52       |            |              | 5000                                                                             |                     |                        |
| Tenant: us                       | age against    | quotas                       |                    |                                                            |          |            |              |                                                                                  |                     |                        |
| Tenant                           | Enabled        | Enrolments                   | Q                  | uota                                                       | % used   |            | Verifs today |                                                                                  | Quota               | % used                 |
| tenant                           | enabled        | 7                            | 0                  |                                                            |          |            | 92           |                                                                                  | 0                   |                        |
| Datasets: I                      | oy tenant      |                              |                    |                                                            |          |            |              |                                                                                  |                     |                        |
| Tenant                           | Dataset        | Enrolments                   | Tenai              | nt Datase                                                  | t        | Enrolments | II.          | Tenan                                                                            | t Dataset           | Enrolments             |
| tenant                           | devconnect     | 7                            | Ш                  |                                                            |          |            | I            |                                                                                  |                     |                        |
| Accesskeys: usage against quotas |                |                              |                    |                                                            |          |            |              |                                                                                  |                     |                        |
| Accesskey                        |                | En                           | abled Datas        | et Tena                                                    | int      | Enrolme    | ents         | Quota                                                                            | Verifs toda         | ay Quota               |
| af484bb6-676b-4b                 | 33-a73d-bc2ae5 | 51161bd ena                  | ibled devcor       | nnect tenan                                                | t        | 7          |              | 0                                                                                | 92                  | 0                      |
| Cluster: account logins          |                |                              |                    |                                                            |          |            |              |                                                                                  |                     |                        |
| Node ID                          | Login          | From IP                      | Last A             | ccess                                                      |          | Node ID    | Log          | in                                                                               | From IP             | Last Access            |
| 1551952146                       | admin          | 10.10.40.24                  | 1 15:10:14         | (00:00)                                                    | -        |            |              |                                                                                  |                     |                        |

Solution & Interoperability Test Lab Application Notes ©2019Avaya Inc. All Rights Reserved.

## 8. Conclusion

These Application Notes describe the configuration steps required for VoiSentry to successfully interoperate with Avaya Aura® Experience Portal R7.2.1 and Avaya Aura® Communication Manager R8.0. All feature functionality and serviceability test cases were completed successfully, with any issues and observations noted in **Section 2.2**.

## 9. Additional References

This section references the Avaya and VoiSentry product documentation that are relevant to these Application Notes.

Product documentation for Avaya products may be found at <u>https://support.avaya.com</u>.

- Avaya Aura® Experience Portal Overview and Specification
- Deploying Avaya Aura® Experience Portal in an Avaya Customer Experience Virtualized Environment Release 7.2 Issue 1 July 2017
- Administering Avaya Aura® Communication Manager, Document ID 03-300509
- Avaya Aura® Communication Manager Feature Description and Implementation, Document ID 555-245-205

Product documentation for VoiSentry can be obtained from the website www.aculab.com

#### ©2019 Avaya Inc. All Rights Reserved.

Avaya and the Avaya Logo are trademarks of Avaya Inc. All trademarks identified by <sup>®</sup> and <sup>TM</sup> are registered trademarks or trademarks, respectively, of Avaya Inc. All other trademarks are the property of their respective owners. The information provided in these Application Notes is subject to change without notice. The configurations, technical data, and recommendations provided in these Application Notes are believed to be accurate and dependable but are presented without express or implied warranty. Users are responsible for their application of any products specified in these Application Notes.

Please e-mail any questions or comments pertaining to these Application Notes along with the full title name and filename, located in the lower right corner, directly to the Avaya DevConnect Program at <u>devconnect@avaya.com</u>.